# Public Purchase Log In Demo

<u>https://www.publicpurchase.com/</u>

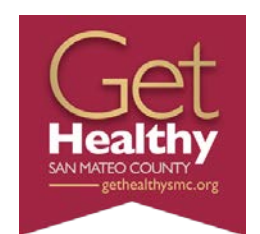

### **Public Purchase Website**

#### Public | Purchase

#### Chat 🐤 Help Login

Federal, State and Local Government Agencies buy over \$3 trillion a year of goods and services.

Every month, thousands of contracts, bids, and requests for proposals (RFPs) are posted on the Internet by Federal, State, City, County and School District Agencies!

If you have never sold your product to a government agency our service can help you become a successful government vendor. If you already sell to government we can help you secure significantly more business.

Our system maintains the largest and most complete database of government bid opportunities in the nation. It uses proprietary technology to provide information that gives a competitive edge to vendors who add our premium service to the basic FREE bid notification we offer to all vendors.

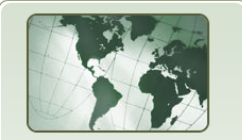

START BROWSING NOW

Select Region

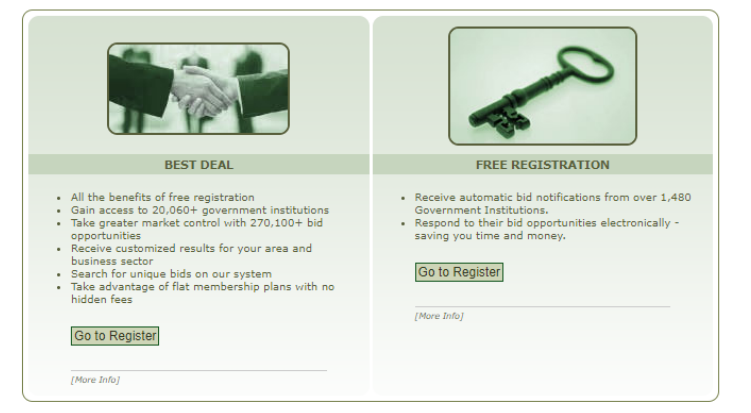

Customer Support: support@publicpurchase.com | Copyright 1999-2021 © | The Public Group, LLC. All rights reserved.

The Public Group

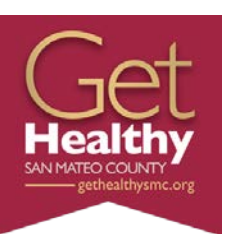

### New to Public Purchase?

### Public | Purchase

| p Login |                                                                                                    | Home Register Why Us? FAQ Agency                                                                                                    |
|---------|----------------------------------------------------------------------------------------------------|----------------------------------------------------------------------------------------------------|
|         | Vendor Registration                                                                                                    |                                                                                                    |
|         | Step 1Step 2Step 3Step 4PlanCompany InfoClassificationsRegion                                                                                                    | IS Step 5 Step 6 Step 7 Confirmation Complete                                                                                                    |
|         | Registration Type: Select a Plan                                                                                                    |                                                                                                    |
|         | Register for Bid Syndication                                                                                                    | Register for Free                                                                                                    |
|         | Let us do the work for you! Our Bid Syndication completely<br>automates the entire bid market place. Our Proprietary<br>system syndicates the market place by scanning and<br>syndicating thousands of Bids across the country. No more<br>searching for work. The business is now waiting for you in<br>your Inbox. Its a THREE TRILLION DOLLAR a year industry.<br>What part of this is yours? Click on Bid Syndication below<br>and see what is available for your business today. Bid<br>syndication starts at: \$399.00 for 12 months .<br>• All the benefits of free registration<br>• No researching for bids<br>• Customized results for your area and business<br>• 187,200+ bid opportunities<br>• Cut costs in finding and responding to bids<br>• Monitoring 11,230+ Government Institutions<br>[More Info]<br>Register for Bid Syndication | The Public Purchase Bid Board posts business opportunities<br>from over 1310 Government Institutions and has millions of<br>dollars in government bids each year. You can register<br>directly with any of these agencies. All Business opportunities<br>are available online and available for download. Many bids<br>allow you to respond electronically saving your company<br>precious time and money. Accessing the Bid Board and<br>responding to bids is absolutely FREE.<br>• Sell to over 1310 Government agencies<br>• Respond to documents electronically such as W-9's<br>• Cut your costs in responding Electronically<br>• Free Registration<br>[More Info] |

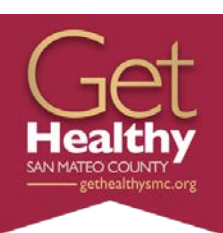

Chat 두 🛛 He

| Step 1 S<br>Plan Comp                                                                 | No 2<br>Any Info         Step 3<br>Classifications         Step 4<br>Regions         Step 5<br>Notifications         Step 6<br>Confirmation         Step 7<br>Complete |
|---------------------------------------------------------------------------------------|----------------------------------------------------------------------------------------------------|
| Did you try to register dur<br>Don't worry, if you entere<br>[Enter previous username | ing the last week but were not able to complete the process ?<br>d a username and password, you can continue where you were before.<br>and password]                   |
| Registration Type: Free Re                                                            | zgistration                                                                                                    |
| Company Information                                                                   |                                                                                                    |
| Company name                                                                          | Health Policy and Planning                                                                                                    |
| DBA                                                                                   | (optional)                                                                                                    |
| Address                                                                               | 225 37th Avenue                                                                                                    |
|                                                                                       | (optional)                                                                                                    |
|                                                                                       | (optional)                                                                                                    |
| City                                                                                  | San Mateo                                                                                                    |
| State/Prov                                                                            | California                                                                                                    |
| Zip/Postal Code                                                                       | 94403                                                                                                    |
| Country                                                                               | United States                                                                                                    |
| Time Zone                                                                             | Pacific Time (US & Canada); Tijuana 🗸                                                                                                    |
| Website Address                                                                       | (optional)                                                                                                    |
| Federal Tax Id                                                                        | (optional)                                                                                                    |
| DUNS Number                                                                           | (optional)                                                                                                    |
| In Business Since                                                                     | (for example, 1998) (optional)                                                                                                    |
| Company Type                                                                          | (optional)                                                                                                    |
| Business Description                                                                  | (optional)                                                                                                    |
|                                                                                       |                                                                                                    |
|                                                                                       |                                                                                                    |
| Company Logo                                                                          | Upload File                                                                                                    |
|                                                                                       |                                                                                                    |
| Main Contact                                                                          |                                                                                                    |
| Plant Manage                                                                          | hum Are Aller Tallel A Continents                                                                                                    |
| First Name                                                                            |                                                                                                    |
| Email Address                                                                         |                                                                                                    |
|                                                                                       |                                                                                                    |
|                                                                                       | Important: Several free email providers will block email from any sender<br>who is not in your address book/contact list. This is particularly true for                |
|                                                                                       | Yahoo email accounts. Please make sure you add to your address<br>book/contact list the following emails <b>BEFORE</b> registering:                                    |
|                                                                                       | <ul> <li>notices@publicpurchase.com</li> <li>support@publicpurchase.com</li> </ul>                                                                                     |
|                                                                                       | <ul> <li>supportrep@publicpurchase.com</li> </ul>                                                                                                    |
| Phone Number                                                                          | 650-573-2398 ext                                                                                                    |
| Fax Number                                                                            |                                                                                                    |
|                                                                                       | Same address as the Company                                                                                                    |
| User Name                                                                             |                                                                                                    |
|                                                                                       |                                                                                                    |
| Username                                                                              | ninret                                                                                                    |
| Password                                                                              | ••••••• Verify Password                                                                                                    |
|                                                                                       |                                                                                                    |
| Back Cancel Ne                                                                        | xt Step                                                                                                    |
|                                                                                       | Questions? Please contact our support team at vendorsupport@publicpurchase.com                                                                                         |
|                                                                                       |                                                                                                    |
|                                                                                       | Customer Support: SupportsypUDICpUICD856.COM   Copyright 1999-2021 ©   The Public Group, LLC. All rights reserved.                                                     |
|                                                                                       | The Public Group.                                                                                                    |

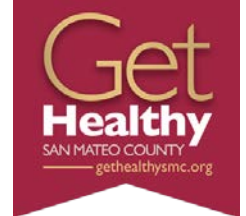

#### Public | Purchase

| Chat 🐤 Help Login |                                                                                                    | Home | Register | Why Us? FAQ | Agency |
|-------------------|----------------------------------------------------------------------------------------------------|------|----------|-------------|--------|
|                   | Vendor Registration                                                                                                    |      |          |             |        |
|                   | Step 1         Step 2         Step 3         Step 4         Step 5         Step 6         Step 7           Plan         Company Info         Classifications         Regions         Notifications         Confirmation         Complete                                                                                                    |      |          |             |        |
|                   | Registration Type: Free Registration                                                                                                    |      |          |             |        |
|                   | Classifications                                                                                                    |      |          |             |        |
|                   | Please select the classification types for products/services you provide.                                                                                                    |      |          |             |        |
|                   | Classifications you have selected<br>You have not selected any classification yet                                                                                                    |      |          |             |        |
|                   | Browse Search                                                                                                    |      |          |             |        |
|                   | <ul> <li>Accommodation and food services</li> <li>Administrative and support and waste management and remediation services</li> <li>Agriculture, forestry, fishing and hunting</li> <li>Arts, entertainment, and recreation</li> <li>Construction</li> <li>Educational services</li> <li>Finance and insurance</li> <li>Health care and social assistance</li> <li>Information</li> <li>Manufacturing</li> <li>Mining, quarrying, and oil and gas extraction</li> <li>Other services (except public administration)</li> <li>Professional, scientific, and technical services</li> <li>Public administration</li> <li>Real estate and rental and leasing</li> <li>Retail trade</li> <li>Transportation and warehousing</li> <li>Utilities</li> <li>Wholesale trade</li> </ul> |      |          |             |        |
|                   | Back Cancel Next Step                                                                                                    |      |          |             |        |
|                   | Quartiese? Blace contact our support has a transformment/@publics.enters.com                                                                                                    |      |          |             |        |

Customer Support: Support@publicpurchase.com | Copyright 1999-2021 @ | The Public Group, LLC. All rights reserved.

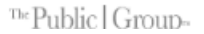

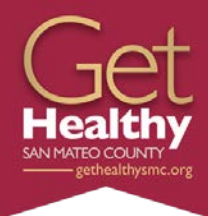

#### Public | Purchase

| telp Login |                                                                                                    | Home Register | Why Us? FAC | 2 Age |
|------------|----------------------------------------------------------------------------------------------------|---------------|-------------|-------|
| Vend       | lor Registration                                                                                                    |               |             |       |
|            |                                                                                                    |               |             |       |
| S:<br>F    | Step 2<br>Company Info         Step 3<br>Classifications         Step 4<br>Regions         Step 5<br>Notifications         Step 5<br>Confirmation         Step 7<br>Complete                                                                                                    |               |             |       |
| Registra   | tion Type: Free Registration                                                                                                    |               |             |       |
| Classific  | ations                                                                                                    |               |             |       |
| Please s   | elect the classification types for products/services you provide.                                                                                                    |               |             |       |
| Classific  | ations you have selected                                                                                                    |               |             |       |
| [923120    | Administration of public health programs                                                                                                    | 3             |             |       |
| [921190    | J Other general government support D Public finance activities                                                                                                    |               |             |       |
| [321130    |                                                                                                    |               |             |       |
| Brov       | se Search                                                                                                    |               |             |       |
|            | Construction<br>Educational services<br>Finance and insurance<br>Health care and social assistance<br>Information<br>Management of companies and enterprises<br>Manufacturing<br>Mining, quarrying, and oil and gas extraction<br>Other services (except public administration)<br>Other services (except public administration)<br>Other services (except public administration)<br>Other services (except public administration)<br>Other services (except public administration)<br>Administration of environmental quality programs<br>• Administration of environmental quality programs<br>• Administration of housing programs, urban planning, and community development<br>• Administration of housing programs, urban planning, and community development<br>• Administration of housing programs<br>• Administration of housing programs<br>• Administration of housing programs<br>• Administration of housing programs<br>• Administration of using programs<br>• Administration of human resource programs<br>• Administration of human resource programs<br>• Administration of human resource programs<br>• Administration of human resource programs<br>• Administration of human resource programs<br>• Administration of human resource programs<br>• Administration of human resource programs<br>• Administration of human resource programs<br>• Administration of human ensource programs<br>• Administration of human ensource programs<br>• Administration of human ensource programs<br>• Administration of human ensource programs<br>• Administration of human ensource programs<br>• Executive offices<br>• Executive add legislative folices, combined<br>• Executive add legislative offices<br>• Legislative badles<br>• Lubici finance activities<br>• Station general government support [Definition]<br>• Justice, public offers, and safety activities<br>• Station general durchnology<br>Real estate and rehal and lesing<br>Retail trade<br>Transposation and warehousing<br>Utilities<br>Whotesale trade |               |             |       |
| Back       | Cancel Next Step                                                                                                    |               |             |       |
|            | Questions? Please contact our support learn at vendorsupport@publicpurchase.com                                                                                                    |               |             |       |
| ack        | Cancel Next Step Questions? Please contact our support team at vendorsupport@publicpurchase.com                                                                                                    |               |             |       |

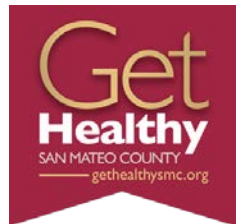

Customer Support: Support@publicpurchase.com | Copyright 1999-2021 © | The Public Group, LLC. All rights reserved.

#### Public | Purchase

| Stop 1       Stop 2       Stop 3       Stop 3       Stop 4       Stop 4       Conformation         Plantantian       Stop 4       Stop 4       Stop 4       Conformation       Conformation         Plantantian       Stop 4       Stop 4       Stop 4       Conformation       Conformation         Plantantian       Herrison All       Stop 4       Stop 4       Conformation       Conformation         Plantantian       Herrison All       Stop 4       Stop 4       Conformation       Conformation         Plantantian       Herrison All       Stop 4       Stop 4       Stop 4       Conformation         Autorian       Herrison All       Herrison All       Stop 4       Conformation       Herrison All         Autorian       Herrison All       Herrison All       Herrison All       Herrison All       Herrison All         Conformation       Herrison All       Herrison All       Herrison All       Herrison All       Herrison All         Conformation       Herrison All       Herrison All       Herrison All       Herrison All       Herrison All         Conformation       Herrison All       Herrison All       Herrison All       Herrison All       Herrison All         Conformation       Herrison All       Herriso              | Vendor Regist                                           | tration                            |                               |                            |                                      |  |  |
|----------------------------------------------------------------------------------------------------|---------------------------------------------------------|------------------------------------|-------------------------------|----------------------------|--------------------------------------|--|--|
| Registration Type:       Preese Registration         Presess select the regions that you are interested in working with.         Seriext Regions         Presess select the regions that you are interested in working with.         Seriext All [Urasted All]         Ablama       Maryland         Ablama       Maryland         Ablama       Verginia         Colorado       Mortana         Verginia       Verginia         Colorado       Mortana         Verginia       Verginia                                                                                                    | Step 1<br>Plan C                                        | Step 2 Ste<br>ompany Info Classifi | p 3 Step 4<br>cations Regions | Step 5<br>Notifications Co | Step 6 Step 7<br>nfirmation Complete |  |  |
| Select Regions           Priesies select the regions that you are interested in working with.           California         Nehryland         South Dekota         Seskatchewan           Alabana         Massachusetts         Tennessee         Yukon           Anterican Sarnoa         Mothigan         Tenas         Tennessee           Arteona         Massachusetts         U.S. Virgin Islands         Tennessee           Arteona         Mensionippi         U.S. Virgin Islands         Tennessee           O California         Mensionippi         Usan         Tenas           O California         Mensionippi         Usan         Tenas           O Connection         Mensionippi         Virginia         Tenas           O Connection         Mensionippi         Wischnight         Tenas           O Destrict of Columbia         New Menson         Mensionippi         Wischnight           O Destrict of Columbia         New Menson         Mensionippi         Wischnight           New Jansen         New Menson         Mensionippi         Wischnight           I Bindia         New Menson         Mensionippi         Menson           O Souto         New Menson         Menson         Menson           I Bindia         O Neido S | Registration Type: Fre                                  | e Registration                     |                               |                            |                                      |  |  |
| Please selects       Please selects         Please selects       Please selects         Please selects       Please sel                                                                                          | Select Regions                                          |                                    |                               |                            |                                      |  |  |
| Alabama       Maryland       South Dakota       Saskatchewan         Akska       Masschusetts       Tennessee       Vukon         American Samoa       Michigan       Texas       Imasschusetts         Artzona       Michigan       U.S. Virgin Islands       Imasschusetts         Artzona       Michigan       U.S. Virgin Islands       Imasschusetts         Artzona       Massauri       Vermont       Imasschusetts         Colorado       Montana       Vermont       Imasschusetts         Octorado       Montana       Vermont       Imasschusetts         Octorado       Montana       Vermont       Imasschusetts         Octorado       Newtada       Weshington       Imasschusetts         Octorado       Newtada       Weshington       Imasschusetts         Octorado       Newtada       Weshington       Imasschusetts         Octorado       Newtada       Metribusch       Imasschusetts         Octorado       Newtada       Weshington       Imasschusetts         Octorado       New York       Metribusch       Imasschusetts         Imasschusetts       Newt Korgina       Aberta       Imasschusetts         Imasschusetts       Newt Korgina       Newt Korgina<                                                                        | Please select the region<br>[Select All] [Unselect All] | ns that you are interested         | I in working with.            |                            |                                      |  |  |
| Alaska       Massachusetts       Tennessee       Mukongan         American Samaa       Michigan       Texas         Artanas       Minnesota       U.S. Virgin Islands         Artanaska       Mississippi       U.B. Virgin Islands         Artanaska       Mississippi       U.B. Virgin Islands         Artanaska       Mississippi       U.B. Virgin Islands         Otorrado       Montana       Vermont         Cotorrado       Montana       Vermont         Otorrado       Newbraska       Washington         Otorrado       Newbraska       West Virginia         Delaware       New Marson       West Virginia         New New Saron       Wisconsin       Vermonta         Gacarga       New Mexico       Alberta         New New Saron       Alberta       Vermonta         Gacarga       New York       Bitish Columbia         Horwais       New Nerkoo       Newtohanatione         Indiana       New York       Bitish Columbia         Indiana       New York       New Nerkoo         Indiana       New York       Newtohanatione         Indiana       Otoria       New Sarona         Indiana       Oregon       Navavut                                                                                                    | Alabama                                                 | Maryland                           | South Dakota                  | Saskatchewan               |                                      |  |  |
| American Samoa       Michigan       Texas         Arizona       Minnesota       U.S. Virgin Islands         Arizona       Mississippi       Utah         California       Mississippi       Utah         Coloradio       Montana       Virginia         Coloradio       Montana       Virginia         Coloradio       Mevida       Weshington         Delaware       New Marshine       Wisonsin         District of Columbia       New Mesico       Wootnig         Meridan Samoa       New Mesico       Alberta         Gauga       New Mesico       Alberta         Mentoba       New Mesico       Alberta         Gauga       New Mesico       Alberta         Howaii       New Mesico       Alberta         Indiana       Otio       Mentoba         Indiana       Otio       New Fundwick         Indiana       Otio       New Fundwick         Indiana       Otio       New Fundwick         Indiana       Otio       New Fundwick         Indiana       Otio       New Fundwick         Indiana       Otio       New Fundwick         Indiana       Otio       New Hunavut                                                                                                    | Alaska                                                  | Massachusetts                      | Tennessee                     | Yukon                      |                                      |  |  |
| Arizona       Minnesota       U.S. Virgini Islanda         Arizanasa       Misaissippi       Ukah         California       Misaouri       Vermont         Colorado       Montana       Virginia         Colorado       Nebraska       Wishington         Delaware       New Hampshire       Wiscinsin         Delaware       New Hampshire       Wiscinsin         Patricad       New Hampshire       Wiscinsin         Minotada       New Hampshire       Wiscinsin         Mew Jampshire       Wiscinsin       New Hampshire         Mew Jampshire       Wiscinsin       New Hampshire         Mew Jampshire       Wiscinsin       New Hampshire         Mew Jampshire       Wiscinsin       New Hampshire         Mew Jampshire       Wiscinsin       New Hampshire         Mew Jampshire       Minotada       New Hampshire         Mew Jampshire       Minotada       New Hampshire         Maine Da       New Koriski       Minotada         Maine Da       New Koriski       Minotada         Maine Da       New Koriski       New Hampshire         Maine Da       New Koriski       New Hampshire         Italada       Orlogon       New Hampshire<                                                                                                    | American Samoa                                          | Michigan                           | Texas                         |                            |                                      |  |  |
| Arkanasa       Massissippi       Utah         California       Massouri       Vermont         Colorado       Montana       Virginia         Connecticut       Nebraska       Washington         Connecticut       Nevada       West Virginia         Delaware       Nevada       West Virginia         Delaware       Neva Hampshire       Wisconsin         District of Columbia       New Hampshire       Wisconsin         Gairogia       New York       Bitish Columbia         Gairogia       New York       Bitish Columbia         Gairogia       New York       Bitish Columbia         Gairogia       New York       Bitish Columbia         Gairogia       New York       Bitish Columbia         Hewaria       New York       Bitish Columbia         Indiana       Orlo       New Burnewick         Indiana       Orlo       New Burnewick         Indiana       Orlo       New Northwest Territories         Indiana       Orlo       New Sunsecuta         Kentucky       Puerto Rico       Orlario         Lusisiane       South Caronia       Neneuto         Lusisiane       South Caronia       Quebec         Ke                                                                                                    | Arizona                                                 | Minnesota                          | U.S. Virgin Islands           |                            |                                      |  |  |
| Image: California       Missouri       Vermont         Colorado       Montana       Verginia         Connecticut       Nebraska       Vestivignia         Delaware       Nevada       Vest Verginia         Delaware       Nevada       Vest Verginia         Delaware       Nevada       Vest Verginia         Delaware       Nevada       Vest Verginia         Delaware       Nevada       Vest Verginia         Delaware       Nevada       Vest Verginia         Delaware       Nevada       Vest Verginia         Delaware       Neva Jersey       Vyoning         Georgia       Neva Verse       British Columbia         Georgia       New York       British Columbia         Mewaii       North Dekota       British Columbia         Italaba       Orloi       Newfoundand and         Abrador       Northwest Terntories         Italaba       Oregon       Nortwest Terntories         Italaba       Pennsylveria       Nunavut         Kentucky       Pueto Rico       Ontario         Maine       South Carolina       Pennee Edward Island         Maine       South Carolina       Quebec         Usea       Maine                                                                                                    | Arkansas                                                | Mississippi                        | Utah                          |                            |                                      |  |  |
| Calorado       Montana       Vriginia         Connecticut       Nebraska       Washington         Delaware       Newada       West Virginia         District of Columbia       Newa Mampshire       Wisconsin         District of Columbia       New Mesio       Wisconsin         Georgia       New Mesio       Alberta         Georgia       New Mesio       Alberta         Guant       New Morito       British Columbia         Hawai       North Carolina       Manitoba         Idaha       North Carolina       Manitoba         Idaha       Ohio       New Monskit         Idaha       Ohio       Newfoundiand and         Idahaa       Oregon       Northwest Territories         Iowa       Oregon       Nortword         Lauistane       Pennsylvania       Ninavut         Lauistane       South Carolina       Quebec         Usect XIII (Unsete: KT)       Quebec       South Carolina                                                                                                    | California                                              | Missouri                           | Vermont                       |                            |                                      |  |  |
| Connedicut       Netraska       Washington         Delaware       Nev dad       West Virginia         District of Columbia       New Hampshire       Wisconsin         Findria       New Jensey       Wyorning         Goorgia       New Vesico       Alberta         Goorgia       New Vesico       Alberta         Goorgia       New Vesico       British Columbia         Hawaii       North Caronina       Mantoba         Hawaii       North Caronina       Mentoba         Hawaii       North Caronina       New Foundand and<br>Suberdor         Hainai       Orio       Newfoundand and<br>Suberdor         Hainais       Orio       Newfoundand and<br>Suberdor         Indian       Oregon       Neuvitext Territories         Lowisana       Pennsylvania       Nanevut         Kentucky       Puerto Ricc       Ontario         Lusisana       South Caronina       Pennee Edward Island         Haine       South Caronina       Quebec         Ester: XII (Ureset: XII)       Next Step                                                                                                    | Colorado                                                | Montana                            | Virginia                      |                            |                                      |  |  |
| Delaware       New da       West Virginia         District of Columbia       New Hampshire       Wisconsin         Prorida       New Yersk       Wyoming         Georgia       New Mexico       Alberta         Georgia       New York       British Columbia         Hawaii       North Carolina       Mantoba         Hawaii       North Carolina       Mantoba         Itinois       Ohio       New Fornowick         Itinois       Ohio       New Yorkina         Itinois       Ohio       Northwest Territories         Kanses       Penneytvania       Nuravut         Kanses       Penneytvania       Ontario         Kansian       South Carolina       Pince Edward Island         Maine       South Carolina       Ontario         Kantacky       Pince Edward Island       Pince Edward Island         Kantacky       South Carolina       Quebec         Kantacky       South Carolina       Quebec         Kantacky       Kants       South Carolina         Kantacky       South Carolina       Quebec         Kantacky       Kantacky       Newt Steps         Kantacky       Kantacky       Newt Steps                                                                                                    | Connecticut                                             | Nebraska                           | Washington                    |                            |                                      |  |  |
| District of Columbia       New Hampshire       Wisconsin         Piorida       New Yersk       Wyoming         Georgia       New Mexico       Alberta         Guam       New York       British Columbia         Hewaii       North Corolina       Mantoba         I Idaho       North Corolina       Mantoba         I Idaho       Ohio       New Fornowick         I Indiana       Okahoma       New Fornowick         I Indiana       Oregon       Northwest Territories         I Kanses       Oregon       Neuvut         Kanses       Penroytvania       Ontario         I Lucidana       South Carolina       Prince Edward Island         Maine       South Carolina       Queec         I Statict JI Utraeted XII       Penroytvania       Queec                                                                                                    | Delaware                                                | Nevada                             | West Virginia                 |                            |                                      |  |  |
| Florida       New Yersky       Wyoming         Georgia       New Yersk       Alberta         Guam       New Yorsk       British Columbia         Hewaii       North Carolina       Mantoba         I Idaho       North Dakota       New Fornswick         I Itinois       Ohio       New Fornswick         I Indiana       Oklahoma       Northwest Territories         I Iowa       Oregon       Norut         Kansas       Pennsylvania       Ontario         Lusiahan       Rkode Island       Prince Edward Island         Kentucky       Puerto Rico       Ontario         Lusiahane       South Carolina       Queec         [Steict. All] Ureseict All?       Territories         Ease       Cancel       Next Step                                                                                                    | District of Columbia                                    | New Hampshire                      | Wisconsin                     |                            |                                      |  |  |
| Georgia       New Mexico       Alberta         Guam       New York       British Columbia         Hewaii       North Corolina       Mantoba         I Idabo       North Dakota       Mantoba         I Ilinois       Ohio       New Brunswick         I Ilinois       Ohio       New Brunswick         I Indiana       Oklahoma       New Brunswick         I Indiana       Oklahoma       New Brunswick         I Indiana       Oklahoma       New Brunswick         Kanses       Oregon       New Social         Kanses       Penneytvania       Nuravut         Louisiana       Pietro Rico       Ontario         Louisiana       Social       Pience Edward Island         Meine       Social       Queec         Istict All Utraeted All       Pience Edward Island         Faset Tarter Social       Social       Queec         Istict All Utraeted All       New Social       Island         Meriod       Social       Queec         Istict All Utraeted All       New Social       Island         Meriod       Social       Queec         Istict All Utraeted All       New Social       Island         Meriod       New So                                                                                                    | Florida                                                 | New Jersey                         | Wyoming                       |                            |                                      |  |  |
| Guam       New York       British Columbia         Hewaiii       North Carolina       Manitoba         I Idaho       North Dakota       New Brunswick         I Ilinois       Ohio       New Brunswick         I Ilinois       Ohio       New Brunswick         I Indiana       Oklahoma       Newfoundland and         Librador       Northwest Territories         I towa       Oregon       Northwest Territories         Kansas       Pennsylvania       Nanavut         Kentusky       Puerto Rico       Ontario         Louisiana       Rhode Island       Prince Edward Island         Maine       South Carolina       Quebec         [Sieter Ali] [Unselect Ali]       Next Step                                                                                                    | Georgia                                                 | New Mexico                         | Alberta                       |                            |                                      |  |  |
| Hawaii       North Carolina       Mantoba         I Idaho       North Dakota       New Brunswick         I Ilinois       O'nio       Newfoundand and Labrador         Labrador       Oklahoma       Northwest Territories         I Iowa       O'regon       Northwest Territories         I Kansas       Pennsylvania       Nuravut         Kentucky       Puerto Rico       O'ntario         Louisiana       South Carolina       Quebec         [Seiet: All] Urasei: All       Next Step                                                                                                    | Guam                                                    | New York                           | British Columbia              |                            |                                      |  |  |
| I daho       North Dakota       New Brunswick         I liinois       Ohio       New Foundard and         Librador       Oklahoma       Northwest Territories         I lowa       Oregon       Northwest Territories         I lowa       Oregon       Northwest Territories         Kansas       Pennsylvania       Nunavut         Lusisana       Puerto Rico       Ortario         Lusisana       South Carolina       Quebec         Esect XII (Unsect AI)       Next Step                                                                                                    | Hawaii                                                  | North Carolina                     | Manitoba                      |                            |                                      |  |  |
| I Illinois       O Nio       Newfoundfand and Labador         Labador       O Nadahoma       Northwest Territories         I Iowa       O Oregon       Nova Scotia         Kansas       Pennsylvania       Nunavut         Kentucky       Puerto Rico       O ntario         Lusiana       Rhode Island       Prince Edward Island         Maine       South Carolina       Quebec         Esect All J Unsett All       Next Step                                                                                                    | Idaho Idaho                                             | North Dakota                       | New Brunswick                 |                            |                                      |  |  |
| Indiana       Oklahoma       Northwest Territories         Iowa       Oregon       Nova Scotia         Kansas       Pennsylvania       Nunavut         Kentucky       Puerto Rico       Ortario         Lucisiana       Rhode Island       Prince Edward Island         Maine       South Carolina       Quebec         [Select All] (Unselect All)       Next Step                                                                                                    | Illinois                                                | Chio Chio                          | Newfoundland and<br>Labrador  |                            |                                      |  |  |
| I owa     Oregon     Nova Scotia       Kansas     Pennsylvania     Nunavut       Kentucky     Puerto Rico     Ortario       Lucisiana     Rhode Island     Prince Edward Island       Maine     South Carolina     Quebec       (Select All) (Unselect All)     Next Step                                                                                                    | Indiana                                                 | Oklahoma                           | Northwest Territories         |                            |                                      |  |  |
| Kansas       Pennsylvania       Nunavut         Kentucky       Puerto Rico       Ontario         Lusiana       Rhode Island       Prince Edward Island         Maine       South Carolina       Quebec         [Select AII] (Unselect AII]       Next Step                                                                                                    | Iowa                                                    | Oregon                             | Nova Scotia                   |                            |                                      |  |  |
| Kentucky     Puerto Rico     Ontario       Lusiana     Rhode Island     Prince Edward Island       Maine     South Carolina     Quebec       [Seiet: All] (Unselect All)     Edward Step                                                                                                    | Kansas                                                  | Pennsylvania                       | Nunavut                       |                            |                                      |  |  |
| Lusiana     Rhode Island     Prince Edward Island       Maine     South Carolina     Quebec       [Select All]     Unselect All                                                                                                    | Kentucky                                                | Puerto Rico                        | Ontario                       |                            |                                      |  |  |
| Maine     South Carolina     Quebec     Setext All] [Uncelect All]     Back     Cancel     Next Step                                                                                                    | Louisiana                                               | Rhode Island                       | Prince Edward Island          |                            |                                      |  |  |
| Evener Aul (Lumaner Au)           Back         Cannel         Next Step                                                                                                    | Maine                                                   | South Carolina                     | L Quebec                      |                            |                                      |  |  |
| Back Cancel Next Step                                                                                                    | [Select All] [Unselect All]                             |                                    |                               |                            |                                      |  |  |
|                                                                                                    | Back Cancel                                             | Next Step                          |                               |                            |                                      |  |  |

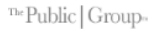

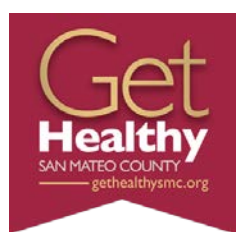

#### Public | Purchase

| "·               |                                                |                                                                |                                        | Home | Register | Why Us? | FAQ | Age |
|------------------|------------------------------------------------|----------------------------------------------------------------|----------------------------------------|------|----------|---------|-----|-----|
| Vendor           | Registration                                   |                                                                |                                        |      |          |         |     |     |
| Step 1<br>Plan   | Step 2<br>Company Info                         | Step 3 Step 4 Step 5<br>Classifications Regions Notifications  | Step 6 Step 7<br>Confirmation Complete |      |          |         |     |     |
| Registration     | Type: Free Registration                        |                                                                |                                        |      |          |         |     |     |
| Government       | t Agency Types                                 |                                                                |                                        |      |          |         |     |     |
| Select the ty    | ypes of Government Agenc                       | ies with which you wish to work:                               |                                        |      |          |         |     |     |
| [Select All] [Ur | nselect All]                                   | -                                                              |                                        |      |          |         |     |     |
| City/Munie       | cipality                                       | Port/Transit/Airport Authority                                 |                                        |      |          |         |     |     |
| Communit         | ty College                                     | Public Works                                                   |                                        |      |          |         |     |     |
| County           |                                                | School District                                                |                                        |      |          |         |     |     |
| Federal (ii      | including Military)                            | State                                                          |                                        |      |          |         |     |     |
| Fire Depart      | urtment                                        | University/College                                             |                                        |      |          |         |     |     |
| Police/Shr       | eriff                                          | ☑ Other                                                        |                                        |      |          |         |     |     |
| [Select All] [Un | nselect All]                                   |                                                                |                                        |      |          |         |     |     |
| Notification     | Messages                                       |                                                                |                                        |      |          |         |     |     |
| I want to be     | notified when:                                 |                                                                |                                        |      |          |         |     |     |
| [Select All] [Un | aselect All]<br>ed classifications match a bid | from an agency I am registered with                            |                                        |      |          |         |     |     |
| There is a       | a "Bid Beading" police for a b                 | id I worked on (nre-award)                                     |                                        |      |          |         |     |     |
| There is a       | an "Intent to Award" police for                | r a bid I worked on (one-award)                                |                                        |      |          |         |     |     |
|                  | an "Notice of Award" for a hid                 | Tuurked on                                                     |                                        |      |          |         |     |     |
|                  | in Noble of Award 10F a bid                    | I wanted on                                                    | -                                      |      |          |         |     |     |
| Calent dill fun  | coase finds bids that may be                   | or interest to me and invites me to sign up for bid syndicatio | n                                      |      |          |         |     |     |
| Eselect All [ Ur | UDATASCE AND                                   |                                                                |                                        |      |          |         |     |     |
|                  |                                                |                                                                |                                        |      |          |         |     |     |

Customer Support: Support@publicpurchase.com | Copyright 1999-2021 @ | The Public Group, LLC. All rights reserved.

Get Healthy AN MATEO COUNTY gethealthysmc.org

### Public | Purchase

| Chat 🐤 Help Login |                                                                                                    | Home | Register | Why Us? |
|-------------------|----------------------------------------------------------------------------------------------------|------|----------|---------|
|                   | Vendor Registration                                                                                                    |      |          |         |
|                   | Step 1         Step 2         Step 3         Step 4         Step 5         Step 6         Step 7           Plan         Company Info         Classifications         Regions         Notifications         Confirmation         Complete                                                                                                    |      |          |         |
|                   | Registration Type: Free Registration                                                                                                    |      |          |         |
|                   | You have selected Free Registration with Public Purchase. There are MANY business opportunities NOT available with free<br>registration. Listed below are some business opportunities based on YOUR selected classifications and regions of interest<br>available right now. Are you aware of these opportunities? When you sign up for our Bid Syndication service you will have<br>access to all of these opportunities along with enhanced search and browse functionality. Don't miss out. Get more business<br>today! |      |          |         |
|                   | Categories (Note: Click on the III to open each section) Today Week Current Year                                                                                                    |      |          |         |
|                   | Public administration                                                                                                    |      |          |         |
|                   | Administration of human resource programs 1 5 36 384                                                                                                    |      |          |         |
|                   | Executive, legislative, and other general government 1 5 15 302<br>support                                                                                                    |      |          |         |
|                   | Bid Syndication Plans         12 months - \$399.00         Do you want to sign up now for Bid Syndication?         If you click "No, Thank you", you will not lose any of of your information and will simply continue with Free Registration.         Yes       No, Thank You                                                                                                    |      |          |         |
|                   | Questions? Please contact our support team at vendorsupport@publicpurchase.com                                                                                                    |      |          |         |

Customer Support: Support@publicpurchase.com | Copyright 1999-2021 @ | The Public Group, LLC. All rights reserved.

The Public Group

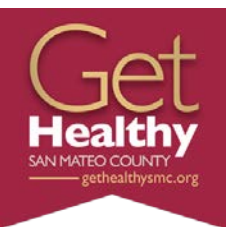

#### Public | Purchase™

| Chat 🗣 Help Login |                                                                                                    | Home | Register | Why Us? | FAQ Agency |
|-------------------|----------------------------------------------------------------------------------------------------|------|----------|---------|------------|
|                   | Vendor Registration                                                                                                    |      |          |         |            |
|                   |                                                                                                    |      |          |         |            |
|                   | Step 1         Step 2         Step 3         Step 4         Step 5         Step 6         Step 7           Plan         Company Info         Classifications         Regions         Notifications         Confirmation         Confirmation                                                                                                    |      |          |         |            |
|                   | Registration Type: Free Registration                                                                                                    |      |          |         |            |
|                   | Company Information Company: Leader Serie Company: Company: Compan |      |          |         |            |
|                   | Addres: 225 37th Avenue<br>San Mateo, CA, 94403<br>User Name                                                                                                    |      |          |         |            |
|                   | User Name: Contract25                                                                                                    |      |          |         |            |
|                   | Selected Classifications                                                                                                    |      |          |         |            |
|                   | 923120 Administration of public health programs                                                                                                    |      |          |         |            |
|                   | 921190 Other general government support                                                                                                    |      |          |         |            |
|                   | 921130 Public finance activities                                                                                                    |      |          |         |            |
|                   | Selected Regions                                                                                                    |      |          |         |            |
|                   | V California                                                                                                    |      |          |         |            |
|                   | Agency Types<br>✓ City/Municipality, Community College, County, Federal (including Military), Fire Department, Policy/Sherif, Port/Transil/Airport Authority, Public Works, School District, State, University/College, Other,                                                                                                    |      |          |         |            |
|                   | Notification Messages                                                                                                    |      |          |         |            |
|                   | ✓ My selected classifications match a bid from an agency I am registered with                                                                                                    |      |          |         |            |
|                   | There is a "Bid Reading" notice for a bid I worked on (pre-award)      There is an "Intent to Award" online for a bid I worked on (ore award)                                                                                                    |      |          |         |            |
|                   | There is an "Intent to Award" for a bid I worked on                                                                                                    |      |          |         |            |
|                   | ✓ Public Purchase finds bids that may be of interest to me and invites me to sign up for bid syndication                                                                                                    |      |          |         |            |
|                   | Back Cancel Next Step                                                                                                    |      |          |         |            |
|                   | Questions? Please contact our support learn at vendorsupport@publicpurchase.com                                                                                                    |      |          |         |            |
|                   | Customer Support: Support@publicpurchase.com   Copyright 1999-2021 ©   The Public Group, LLC. All rights reserved.                                                                                                    |      |          |         |            |
|                   | ™Public   Group-                                                                                                    |      |          |         |            |

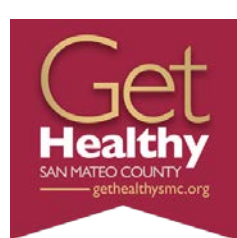

#### Public | Purchase

| Chat 🐤 Help Login |                                                                                                    | Home | Register | Why Us? | FAQ Agency |
|-------------------|----------------------------------------------------------------------------------------------------|------|----------|---------|------------|
|                   | Vendor Registration                                                                                                    |      |          |         |            |
|                   | Step 1         Step 2         Step 3         Step 4         Step 5         Step 6         Step 7           Plan         Company Info         Classifications         Regions         Notifications         Confirmation         Complete                                                                                                    |      |          |         |            |
|                   | Registration Type: Free Registration                                                                                                    |      |          |         |            |
|                   | ✓ Registration Submitted                                                                                                    |      |          |         |            |
|                   | Your activation request has been submitted. Before we are able to activate your account we will need to<br>verify your information. We may contact you directly to obtain this information. This information includes<br>but is not limited to:<br>• Email Address<br>• Phone Number<br>• Company Name<br>• Physical Address<br>This process may take up to 24 hours, Monday - Friday. Once your account is activated you will receive<br>an email with detailed instructions on how to login and utilize Public Purchase.<br>If you feel you have provided any of this information in error please email<br>vendorsupport@publicpurchase.com. |      |          |         |            |
|                   | Account information<br>Company: Health Policy and Planning<br>Username: Contract25<br>Done                                                                                                    |      |          |         |            |
|                   | Questions? Please contact our support team at vendorsupport@publicpurchase.com                                                                                                    |      |          |         |            |
|                   | Customer Support: Support@publicpurchase.com   Copyright 1999-2021 ©   The Public Group, LLC, All rights reserved.                                                                                                    |      |          |         |            |

The Public Group-

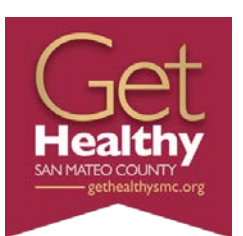

### **Account Activation**

### Public | Purchase

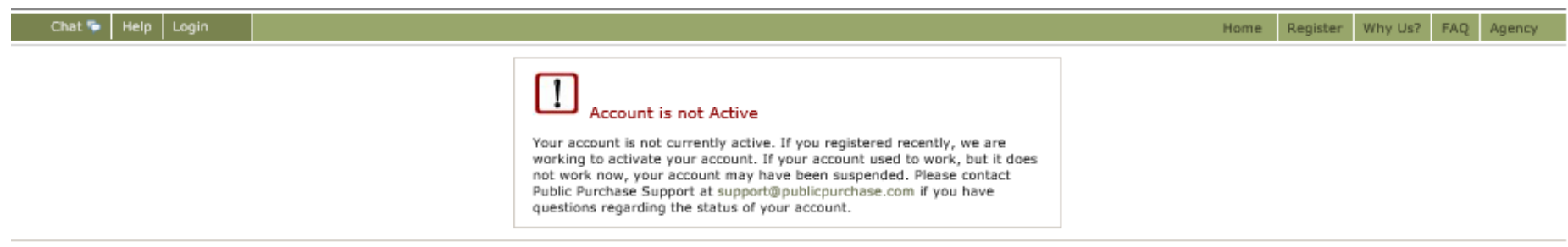

Customer Support: Support@publicpurchase.com | Copyright 1999-2021 @ | The Public Group, LLC. All rights reserved.

The Public Group-

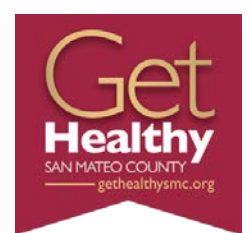

### Search for SMC

### Public | Purchase

Chat 🗣 Help Logout

| SAN                                                                                                    | Open Bids for County of San Mateo                                                                 |                 |                                 |                    |                                |
|----------------------------------------------------------------------------------------------------|---------------------------------------------------------------------------------------------------|-----------------|---------------------------------|--------------------|--------------------------------|
| <b>EXAMPLE</b>                                                                                                    | You are registered with this agency.                                                              |                 |                                 | County             | California 빌<br>of San Mateo 빌 |
| and a state of the state of the | Title                                                                                             | Start Date      | End Date                        | Time Left          | Addendums                      |
| DED 180                                                                                                    | RFP #OOS-1018-BPMP - Unincorporated San Mateo County Bicycle and Pedestrian Master Plan 😿         | Oct 12,<br>2018 | Nov 7, 2018 5:00:00 PM PST      | 1 day 6 hours      | Oct 30, 2018                   |
|                                                                                                    | RFI #CFS - Commercially Sexually Exploited Children Placement and Services RFI                    | Oct 19,<br>2018 | Nov 16, 2018 12:00:00 PM<br>PST | 10 days 1 hour     | No<br>Addendums                |
| <b>Open Bids</b><br>Closed Bids                                                                                                    | RFP #1372 - South Coast Sea Level Rise Vulnerability and Adaptation Plan Project 😿                | Nov 5, 2018     | Nov 29, 2018 5:00:00 PM PST     | 23 days 6<br>hours | No<br>Addendums                |
|                                                                                                    | RFI #HIT-2018-712-001 - Robotic Pharmacy (Automated) Dispensing System (Pharmacy Outpatient Fill) | Oct 23,<br>2018 | Dec 21, 2018 5:00:00 PM PST     | 45 days 6<br>hours | No<br>Addendums                |
|                                                                                                    | RFI #HIT-2018-707-001 - Pharmacy Inventory Storage System 🐱                                       | Oct 23,<br>2018 | Dec 21, 2018 5:00:00 PM PST     | 45 days 6<br>hours | No<br>Addendums                |

RFI #HIT-2018-613-001 - Controlled Substance Diversion Detection and Prevention System 😿

RFI #HIT-2018-612-001 - Automated Dispensing Cabinets (ADC)

Oct 23,

Oct 23,

2018

2018

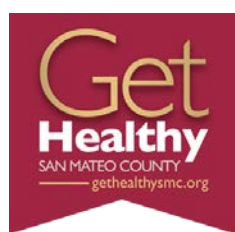

No

No

Addendums

Addendums

Home Search Browse My Stuff Tools

45 days 6

45 days 6

hours

hours

Dec 21, 2018 5:00:00 PM PST

Dec 21, 2018 5:00:00 PM PST

# Log in to Public Purchase

### Public | Purchase

| Chat 🗣 Help Login |                                                                                                    | Home | Register |
|-------------------|----------------------------------------------------------------------------------------------------|------|----------|
|                   | Username:<br>Password:                                                                                                    |      |          |
|                   | Login<br>Did you forget your password?<br>Get help with your password here.<br>Not a member yet?<br>Register as a new Vendor.                                                                                |      |          |
|                   | Watch out for Phishing Sites! Always check the address bar before you login to Public Purchase. The page should be secure (https) and should always say in green "The Public Group LLC" as the example below |      |          |

Customer Support: SUPport@publicpurchase.com | Copyright 1999-2018 © | The Public Group, LLC. All rights reserved.

Get Healthy san Mateo County gethealthysmc.org

 ${}^{The}Public \mid Group^{_{rv}}$